# DKIM لمع نم ققحتلا

المحتويات

<u>المقدمة</u> <u>التحقق</u> معلومات ذات صلة

#### المقدمة

يوضح هذا المستند كيفية التحقق من عمل DKIM.

## التحقق

على جهاز أمان البريد الإلكتروني (ESA) من Cisco، تعتبر أسهل طريقة للتحقق من عمل DKIM هي إرسال بريد إلكتروني إلى حساب خارجي والتحقق من الرؤوس. في المثال التالي، تم إرسال رسالة إلى حساب @gmail.com:

> Delivered-To: user@gmail.com <Return-Path: <bob@example.com Received-SPF: pass (google.com: domain of bob@example.com (designates <IP Address> as permitted sender ;<client-ip=<IP Address Authentication-Results: mx.google.com; spf=pass google.com: domain of bob@example.com designates) ;IP Address> as permitted sender) smtp.mail=bob@example.com dkim=pass (test mode) header.i=bob@example.com .Authentication-Results في سطر dkim=pass

**ملاحظة**: يرجى الانتباه إلى أن بعض العملاء مثل Yahoo يميلون إلى تجريد العديد من الرؤوس. الرجاء التحقق من هذا على عدة عملاء للتأكد من أنه يعمل.

يمكنك أيضا الرجوع إلى بعض هذه المصادر الخارجية للتحقق من التكوين الخاص بك:

http://www.kitterman.com/spf/validate.html

dkim-test@testing.dkim.org

هناك العديد من العاكسات الأخرى متاحة أيضا:

التحقق حاليا مع RFC4871: المنفذ 25: <u>check-auth@verifier.port25.com</u>

يتم حاليا التحقق من كل من RFC4871 (و RFC4870): Alt-N: <u>dkim-test@altn.com</u>

يتم حاليا التحقق من كل من RFC4871 (و RFC4870): Sendmail: <u>sa-test@sendmail.net</u>

يتم حاليا التحقق من كل من draft all-00 و all-01: Elandsys: <u>autorespond+dkim@dk.elandsys.com</u>

يتم حاليا التحقق من كل من RFC4871 (و RFC4870) : البلاك أوبس: <u>dktest@blackops.org</u>

## معلومات ذات صلة

- جهاز أمان البريد الإلكتروني من Cisco أدلة المستخدم النهائي
  - الدعم التقني والمستندات Cisco Systems

ةمجرتاا مذه لوح

تمجرت Cisco تايان تايانق تال نم قعومجم مادختساب دنتسمل اذه Cisco تمجرت ملاعل العامي عيمج يف نيم دختسمل لمعد يوتحم ميدقت لقيرشبل و امك ققيقد نوكت نل قيل قمجرت لضفاً نأ قظعالم يجرُي .قصاخل امهتغلب Cisco ياخت .فرتحم مجرتم اممدقي يتل القيفارت عال قمجرت اعم ل احل اوه يل إ أم اد عوجرل اب يصوُتو تامجرت الاذة ققد نع اهتي لوئسم Systems الما يا إ أم الا عنه يل الان الانتيام الال الانتيال الانت الما